## ООО «ЭНЕРГОКОНТРОЛЬ»

## **МОБИЛЬНОЕ ПРИЛОЖЕНИЕ SMARTGUIDE** Руководство пользователя Функциональные характеристики

Москва 2025

## СОДЕРЖАНИЕ

## 1. Введение

- 1.1. Назначение
- 1.2. Функциональные характеристики мобильного приложения
- 1.3. Уровень подготовки пользователей
- 2. Начало работы с мобильным приложением
- 2.1. Установка и настройка
- 2.2. Первичная авторизация
- 2.3. Повторный вход
- 2.4. Первичная настройка
- 2.5. Восстановление доступа

#### 3. Главный экран

- 3.1. Информационный блок о пользователе
- 3.2. Незавершённые задания
- 3.3. Проверка объекта воздействия
- 3.3.1. Переход в режим проверки
- 3.3.2. Переход в режим сканирования
- 3.3.3. Просмотр результата

#### 4. История переключений

- 4.1. Фильтрация данных
- 4.2. Просмотр списка переключений
- 4.3. Просмотр информации о переключениях
- 4.4. Продолжение переключений (статус «приостановлено»)
- 4.5. Завершение переключений (статус «приостановлено»)
- 4.6. Просмотр исходного бланка

#### 5. Работа с бланками

- 5.1. Фильтрация данных
- 5.2. Просмотр информации в списке
- 5.3. Просмотр информации о бланке
- 5.4. Создание нового бланка
- 5.5. Добавление действия в бланк
- 5.6. Удаление действия из бланка
- 5.7. Перемещение строк в бланке
- 5.8. Создание копии из существующего бланка
- 5.9. Сохранение изменений
- 5.10 Утверждение черновика
- 5.11. Удаление бланка

#### 6. Режим выполнения переключений

- 6.1. Подготовка к выполнению переключений
- 6.2. Процесс верификации объектов с помощью приложения
- 6.3. Процесс верификации пользователем
- 6.4. Результаты верификации.
- 6.5. Действия при успешной верификации
- 6.6. Действия при неуспешной верификации
- 6.7. Завершение и приостановка

#### 7. Настройки

- 7.1. Выход из учётной записи
- 7.2. Смена пароля

## 1. Введение

### 1.1. Назначение

Программное обеспечение SMARTGUIDE (далее ПО) предназначено для использования производственным персоналом электросетевых, генерирующих и других промышленных предприятий, при управлении режимом работы и техническим состоянием оборудования и установок.

Использование программного обеспечения SMARTGUIDE позволяет предотвратить негативные последствия, вызванные нарушением заданной последовательности действий с оборудованием или установками, либо выполненными действиями в отношении неверно выбранного оборудования или установки. Указанный результат достигается за счёт управления последовательностью и объёмом выводимой пользователю программного обеспечения SMARTGUIDE информации, а также благодаря функции верификации.

Помимо функционала, обеспечивающего безопасность и надёжность, программное обеспечение позволяет сократить время составления бланка переключений.

Программное обеспечение SMARTGUIDE состоит из трёх компонентов: серверная часть, рабочее место пользователя и мобильное приложение.

Серверная часть — это система, состоящая из группы микро-сервисов, внешнего API и базы данных, предназначенная для обеспечения функционирования всех компонентов ПО. Можно выделить следующие функции:

- Хранение и обработка данных
- Обеспечение целостности данных
- Проверка прав доступа
- Логирование и аудит

Рабочее место пользователя предназначено для подготовки данных для функционирования ПО и проведения анализа работы персонала. Можно выделить следующие функции:

- Управление пользователями системы
- Управление правами и ролями
- Подготовка данных электроустановок
- Управление бланками
- Просмотр истории переключений.

Мобильное приложение предназначено для использования производственным персоналом непосредственно при управлении режимом работы и техническим состоянием оборудования и установок. Сформированные предварительно базы данных с электроустановками, объектами воздействия, возможными действиями, бланками переключений, позволяют применять загруженные или создавать новые бланки переключений. Так, с использованием мобильного устройства в режиме выполнения переключений, пользователь следует рекомендациям на экране, производит поиск и проверку объекта, путем сканирования метки, и, после успешной верификации, выполняет предписанные бланком действия.

Мобильное приложение спроектировано таким образом, что позволяет работать в условиях отсутствия связи с серверной частью.

Пользователи рабочего места и мобильного приложения имеют следующие роли и права:

| Роль             | Права                                                                                                    |
|------------------|----------------------------------------------------------------------------------------------------|
| Администратор ПО | Управление пользователями<br>Управление ролями<br>Создание электроустановок<br>Редактирование объектов воздействия<br>Редактирование типов объектов<br>Создание бланков<br>Создание типовых бланков<br>Архивирование бланков<br>Архивирование электроустановок |
|                  | Архивирование объектов воздействия                                                                                                    |

| Роль                     | Права                               |
|--------------------------|-------------------------------------|
|                          | Просмотр бланков                    |
|                          | Просмотр истории переключений       |
|                          | Редактирование объектов воздействия |
|                          | Создание бланков                    |
|                          | Создание типовых бланков            |
| Младший администратор ПО | Архивирование бланков               |
|                          | Архивирование объектов воздействия  |
|                          | Просмотр бланков                    |
|                          | Просмотр истории переключений       |
|                          | Разрешение переключений             |
| Пионотиор                | Создание бланков                    |
| Диспетчер                | Просмотр бланков                    |
|                          | Просмотр истории переключений       |
|                          | Выполнение переключений             |
| Онородор                 | Создание бланков                    |
| Oneparop                 | Просмотр бланков                    |
|                          | Просмотр истории переключений       |
| Диспетчер-оператор       | Права диспетчера и оператора        |

При необходимости администратор имеет возможность скорректировать список предоставленных прав.

Функциональные характеристики и порядок действий пользователей при работе с рабочим местом описаны в соответствующем руководстве.

Данное руководство описывает функциональные характеристики мобильного приложения SMARTGUIDE (далее Приложение) и порядок действий пользователей при работе с Приложением.

#### 1.2. Функциональные характеристики мобильного приложения

Приложение имеет следующий функционал:

- Работа с бланками переключений (создание, копирование, редактирование, просмотр, выполнение).
- Верификация объектов воздействия путём считывания уникальных меток в режиме переключений.
- Проверка состояния метки и информации об объекте воздействия.
- Управление последовательностью действий (отображение текущего шага, контроль доступа к информации).
- Фиксация всех действий пользователя в системе.
- Работа в офлайн-режиме с использованием локальной базы данных.
- Синхронизация данных с сервером.

#### 1.3. Уровень подготовки пользователей

Пользователи Приложения должны обладать базовыми навыками использования мобильных устройств: работа с экранной клавиатурой, навигация, использование камеры и других типовых интерактивных элементов.

Квалификация пользователя при выполнении производственных задач должна соответствовать действующим в отрасли нормам и правилам.

#### 2. Начало работы с мобильным приложением

#### 2.1. Установка и настройка

Установка мобильного приложения на устройство выполняется системным администратором в рамках корпоративной политики безопасности.

Процедура установки включает проверку соответствия устройства минимальным требованиям.

Самостоятельная установка или удаление приложения пользователем не производится.

#### 2.2. Первичная авторизация

Для первого входа выполните:

- Запустите приложение
- Введите логин и временный пароль, полученные от администратора
- Введите сведения о подключаемом сервере, полученные от администратора
- Нажмите кнопку «Войти»

| 23:25 🛇 🖀 🖱                          | •⊿       |
|--------------------------------------|----------|
|                                      |          |
| SMARTGUI                             | DE       |
|                                      |          |
| Имя пользователя                     | ٥<br>٥   |
| Имя пользователя                     |          |
| Имя пользователя<br>Пароль<br>Сервер | <u> </u> |

Рис.1 Авторизация

После успешной аутентификации система автоматически предложит сменить временный пароль на пользовательский. В открывшейся форме введите новый пароль (дважды для подтверждения) и нажмите «Подтвердить»:

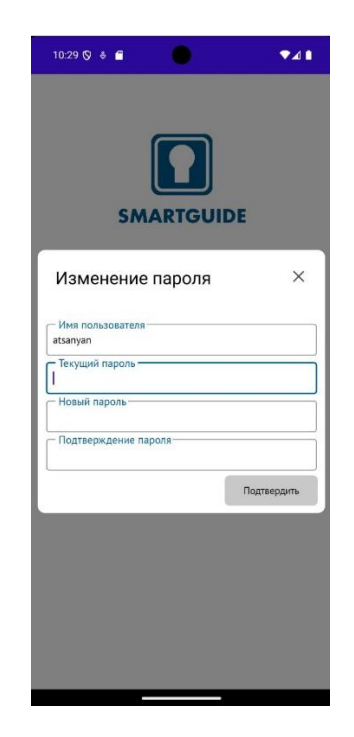

### Рис.2 Смена пароля

### 2.3. Повторный вход

Для последующих сеансов в интерфейсе приложения выберите ваше ФИО из выпадающего списка (доступен после первичной настройки), введите пользовательский пароль, установленный в разделе 2.2 и нажмите «Войти».

### 2.4. Первичная настройка

Для активации функций приложения запустите приложение через ярлык на главном экране. Предоставьте разрешения:

- Камера: требуется для сканирования QR-кодов и фотофиксации.
- Геолокация: необходима для работы с картографическими сервисами.

Подтвердите запросы системы (кнопки «Разрешить» или «Разрешить при использовании приложения»:

| 08:27 🖱 🔌 👳 🗲 🖬                                                                          |
|------------------------------------------------------------------------------------------|
|                                                                                          |
| 0                                                                                        |
| Разрешить приложению<br>SMARTGUIDE<br>доступ к данным<br>о местоположении<br>устройства? |
| Точно                                                                                    |
| При использовании приложения                                                             |
| Только в этот раз                                                                        |
| Запретить                                                                                |
|                                                                                          |
| < □ =                                                                                    |

Рис.3 Доступ к геолокации

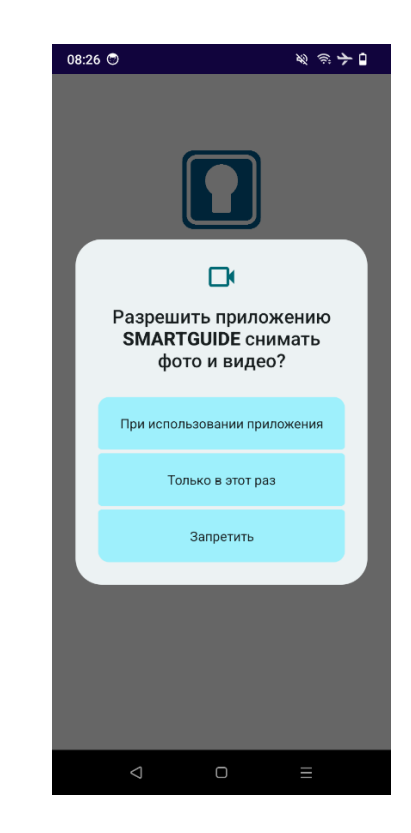

Рис.4 Доступ к камере

#### 2.5. Восстановление доступа

При утере пароля обратитесь к системному администратору для получения временного пароля. Выполните первичную авторизацию (см. раздел 2.2) и установите новый пользовательский пароль.

#### 3. Главный экран

#### 3.1. Информационный блок о пользователе

В верхней части экрана выводится информация об авторизованном пользователе.

#### 3.2. Незавершённые задания

Статус и информация о приостановленном задании отражены в средней части экрана:

|                                                          | •                                     |          | •41        |
|----------------------------------------------------------|---------------------------------------|----------|------------|
| Главная                                                  |                                       |          |            |
| Цанян А                                                  | Л.И.                                  |          |            |
| Электромо                                                | онтер                                 |          |            |
| 🗲 Выйти                                                  |                                       |          |            |
| Іезавершен                                               | ные задания                           |          |            |
| <b>Кейс</b><br>01.04.2025<br>Зывод в рези<br>Зыполнил: Л | <b>12:28</b><br>ерв Л-1<br>Іатыпов А. |          | В процессе |
|                                                          |                                       |          |            |
|                                                          |                                       |          |            |
|                                                          | Нет запис                             | ей       |            |
|                                                          |                                       |          |            |
|                                                          |                                       |          |            |
|                                                          |                                       |          |            |
|                                                          |                                       |          |            |
|                                                          |                                       |          |            |
|                                                          |                                       |          |            |
|                                                          |                                       |          |            |
|                                                          | Режим проверки                        | объектов |            |

Рис.5 Главный экран

## 3.3. Проверка объекта воздействия

## 3.3.1. Переход в режим проверки

Нажмите «Режим проверки объектов воздействия» для перехода в режим соответствующий режим:

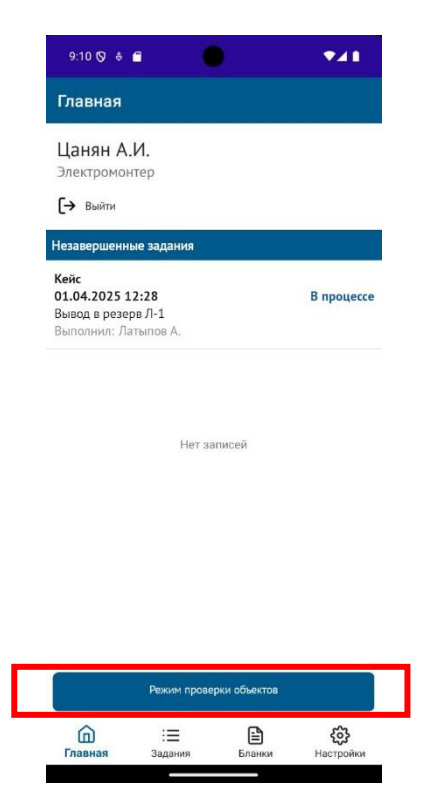

Рис.6 Переход в режим проверки объектов воздействия

## 3.3.2. Переход в режим сканирования кодов

Нажмите «Проверить объект воздействия»:

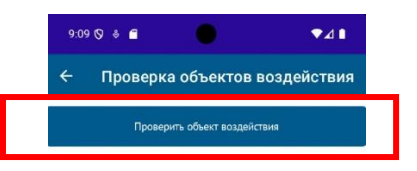

|         | Нет за                | писей  |                         |  |
|---------|-----------------------|--------|-------------------------|--|
|         |                       |        |                         |  |
|         |                       |        |                         |  |
|         |                       |        |                         |  |
|         |                       |        |                         |  |
|         |                       |        |                         |  |
| Главная | : <b>三</b><br>Задания | Бланки | <b>ССЗ</b><br>Настройки |  |

Рис.7 Переход в режим сканирования метки

Наведите камеру на выбранную метку.

### 3.3.3. Просмотр результата

После сканирования метки на экран выводится следующая информация:

- Наименование электроустановки.
- Наименование места расположения объекта воздействия.
- Наименование объекта воздействия.

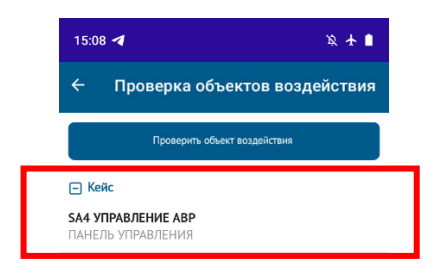

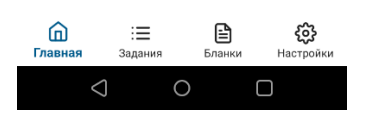

Рис. 8 Просмотр результата проверки метки

Данная функция предназначена для просмотра информации о переключениях за последние 3 месяца.

Переключения представлены в виде списка бланков, по которым производились данные переключения.

Разделяют следующие виды переключений:

- Приостановленные по которым не выполнены все действия и имеются намерения их продолжить.
- Завершённые по которым выполнены все действия или по которым намерений на продолжение переключений нет.

#### 4.1. Фильтрация данных

Для начала выберите электроустановку:

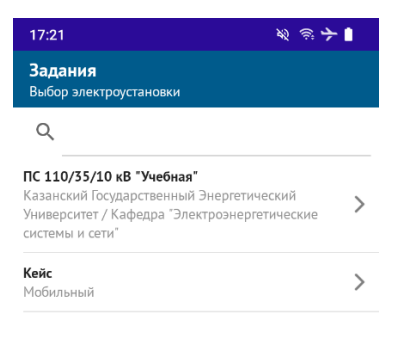

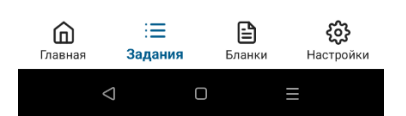

Рис.9 Выбор электроустановки

Затем сформируйте список переключений по статусу: все/завершено/приостановлено:

| Г7:22 Кейс<br>Задания | * * 7 ∎                |
|-----------------------|------------------------|
| Q                     | î↓ ⊟                   |
| Все Прис              | остановлен Завершенные |
| 29.04.2025 12:56      | В процессе             |
| Вывод в резерв Л-1    |                        |
| выполнил: Латыпов А.  |                        |
| 29.04.2025 12:46      | Завершено              |
| Вывод в резерв Л-1    |                        |
| выполнил: Латыпов А.  |                        |
| 29.04.2025 12:45      | Завершено              |
| Вывод в резерв Л-1    | 000                    |
| Выполнил: Латыпов А.  |                        |
| 28.04.2025 01:21      | Завершено              |
| Вывод в резерв Л-1    | 000                    |
| Выполнил: Латыпов А.  |                        |
| 28.04.2025 08:37      | Завершено              |
| Вывод в резерв Л-1    | ***                    |
| Выполнил: Латыпов А.  |                        |
|                       |                        |
|                       |                        |
|                       |                        |
|                       |                        |
| <u> </u>              |                        |
| 回 ==                  | 비 않                    |

Рис.10 Выбор статуса

Задайте интересующий период (при необходимости):

| 17:23                                |                                                                           |                | ¥2 ⊜ ≯     | - 🗋 |
|--------------------------------------|---------------------------------------------------------------------------|----------------|------------|-----|
| ÷                                    | <b>Кейс</b><br>Задания                                                    |                |            |     |
| Q                                    |                                                                           |                | î↓         | ÷   |
|                                      | Все Прис                                                                  | становлен      | Завершеннь | ie  |
| 29.04.20<br>Вывод в<br>Выполни       | 025 12:56<br>резерв Л-1<br>ил: Латыпов А.                                 | B              | процессе   |     |
| 29.04.20                             | 025 12:46<br>резерв Л-1                                                   | 3              | авершено   |     |
| Выполни                              | ил: Латыпов А.                                                            |                |            |     |
|                                      |                                                                           |                |            |     |
| Фи.                                  | льтры                                                                     |                |            | ×   |
|                                      |                                                                           |                |            |     |
| Дат<br>29.03                         | га выполнения<br>3.2025                                                   | :              |            | ٦   |
| Дат<br>29.03                         | га выполнения<br>3.2025<br>га выполнения і                                | 10             |            |     |
| Дат<br>29.03<br>Дат<br>29.04         | га выполнения (<br>3.2025<br>га выполнения  <br>4.2025                    | 10             |            |     |
| Дат<br>29.03<br><br>29.04            | та выполнения (<br>5.2025<br>га выполнения (<br>4.2025<br>иск по исполнит |                |            |     |
| Дат<br>29.03<br>29.04<br>29.04<br>[] | га выполнения и<br>5.2025<br>га выполнения I<br>4.2025<br>иск по исполнит | елю            |            |     |
| 29.03<br>29.04<br>29.04<br>          | га выполнения и<br>3.2025<br>га выполнения и<br>4.2025<br>иск по исполнит | -<br>10<br>елю |            |     |
| Дат<br>Дат<br>                       | та выполнения и<br>5.2025<br>га выполнения и<br>4.2025<br>иск по исполнит | елю            | Применить  |     |

Рис.11 Выбор периода

Укажите ФИО лица, выполнявшего переключения, при необходимости построения списка с использованием этого фильтра:

| ← Кейс<br><sub>Задания</sub>                                     | ı                           |
|------------------------------------------------------------------|-----------------------------|
| Q                                                                | î↓ ⊟                        |
| Bce                                                              | Приостановлен Завершенные   |
| <b>29.04.2025 12:56</b><br>Вывод в резерв Л-<br>Выполнил: Латыпо | В процессе<br>1 •••<br>в А. |
| 29.04.2025 12:46<br>Вывод в резерв Л-                            | Завершено                   |
| Выполнил: Латыпо                                                 | рв А.                       |
| Фильтрь                                                          | ения с                      |
| 29.03.2025                                                       |                             |
| 29.03.2025<br>Дата выполн<br>29.04.2025                          | ения по                     |
| 29.03.2025                                                       | іения по                    |
| 29.03.2025<br>Дата выполн<br>29.04.2025                          | иения по                    |

Рис.12 Выбор исполнителя

#### 4.2. Просмотр списка переключений

После построения списка бланков открывается окно, содержащее следующую информацию:

- Дата и время завершения/приостановки переключений.
- Задание
- ФИО исполнителя.
- Статус: завершено /приостановлено.

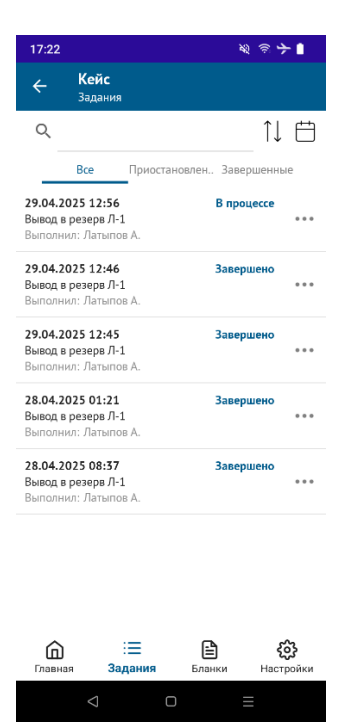

Рис.13 Просмотр списка

# 4.3. Просмотр информации о переключении

После выбора интересующего бланка мы увидим:

- Список действий. Наличие галки и времени в строке с действием говорят о выполнении данного действия.
- Наименование электроустановки.
- Номер применённого бланка.
- Задание.
- Статус: завершено/приостановлено, количество действий выполнено/всего.
- Дата и время начала переключений.
- Дата и время завершения переключений.
- ФИО исполнителя.
- ФИО, проверившего бланк и разрешившего переключения.
- Причина приостановки или завершения переключений

| 17:23           |                                                | <i>刻 ③</i> 十 🛛            |
|-----------------|------------------------------------------------|---------------------------|
| ÷               | <b>29.04.2025 12:46:31</b><br>Просмотр задания | ≡                         |
|                 | Действия Информация                            | 1                         |
| Элек<br>Кейс    | троустановка                                   |                           |
| Ном             | ер бланка                                      |                           |
| — Назе          | ание                                           |                           |
| Вывод           | в резерв Л-1                                   |                           |
| Стат<br>Завер   | ус                                             |                           |
| Дата<br>29.04.  | и время начала<br>2025 12:46:31                |                           |
| Дата<br>29.04.  | и время окончания<br>2025 12:55:53             |                           |
| Пере<br>Латып   | еключение производил ——<br>ов А.               |                           |
| — Прог<br>Макси | зерил и переключение разр<br>мов В.В.          | ешил                      |
| Блавна          | і <b>д Б</b> ланк                              | <b>соз</b><br>и Настройки |
|                 |                                                | Ξ                         |

Рис.14 Просмотр информации

### 4.4. Продолжение переключений (статус «приостановлено»)

Выберите «три точки», если просматриваете список.

| 17:22                                 |                                               |                     | <b>N</b> 1        | » <del>&gt;</del>    | •                |
|---------------------------------------|-----------------------------------------------|---------------------|-------------------|----------------------|------------------|
| ÷                                     | <b>Кейс</b><br>Задания                        |                     |                   |                      |                  |
| Q                                     |                                               |                     |                   | î↓                   | Ë                |
|                                       | Bce                                           | Приостановлен       | Заверше           | енные                | 2                |
| <b>29.04.20</b><br>Вывод в<br>Выполни | <b>)25 12:56</b><br>резерв Л-1<br>ил: Латыпов | Α.                  | В процес          | ce                   | •••              |
| <b>29.04.20</b><br>Вывод в<br>Выполни | <b>)25 12:46</b><br>резерв Л-1<br>ил: Латыпов | Α.                  | Завершен          | ю                    | •••              |
| <b>29.04.20</b><br>Вывод в<br>Выполни | <b>025 12:45</b><br>резерв Л-1<br>ил: Латыпов | Α.                  | Завершен          | ю                    |                  |
| <b>28.04.20</b><br>Вывод в<br>Выполни | <b>025 01:21</b><br>резерв Л-1<br>ил: Латыпов | A.                  | Завершен          | ю                    | •••              |
| <b>28.04.20</b><br>Вывод в<br>Выполни | <b>025 08:37</b><br>резерв Л-1<br>ил: Латыпов | A.                  | Завершен          | ю                    | •••              |
| Главна                                | :<br>я <b>За</b> д                            | <b>—</b> Пания Блан | <b>)</b><br>Іки Н | <b>со</b> у<br>Настр | <b>}</b><br>Эйки |

Рис.15 Открытие меню

Выберите меню, если просматриваете информацию о переключении:

| 17:23           |                                 |                             | रू <del>।</del>                                                                                                    |
|-----------------|---------------------------------|-----------------------------|----------------------------------------------------------------------------------------------------|
| ÷               | <b>29.04.202</b><br>Просмотр за | 2 <b>5 12:46:3</b><br>дания | <sup>1</sup> =                                                                                                    |
| — Элек<br>Кейс  | Действия<br><b>троустановка</b> | Информаці                   | 49                                                                                                    |
| Номе            | ер бланка ——                    |                             |                                                                                                    |
| Назв<br>Вывод   | ание<br>в резерв Л-1            |                             |                                                                                                    |
| Стату<br>Завері | /с<br>шено: 6/6                 |                             |                                                                                                    |
| Дата<br>29.04.2 | и время нача<br>2025 12:46:31   | ла ———                      |                                                                                                    |
| Дата<br>29.04.2 | и время окон<br>2025 12:55:53   | чания ———                   |                                                                                                    |
| Пере<br>Латып   | еключение пр<br>ов А.           | оизводил —                  |                                                                                                    |
| Пров<br>Макси   | верил и перек<br>мов В.В.       | лючение раз                 | решил                                                                                                    |
| <b>Г</b> лавна  | : <b>=</b><br>ія Задан          | ия Благ                     | an the second second se |

Рис.16 Выбор меню

Выберите «Продолжить выполнение».

|                                                                                                    | Ø @ <b>子</b>        |
|----------------------------------------------------------------------------------------------------|---------------------|
| ← Кейс<br><sub>Задания</sub>                                                                               |                     |
| ۹                                                                                                    | î↓ ⊟                |
| Все Приост                                                                                                 | ановлен Завершенные |
| <b>29.04.2025 12:56</b><br>Вывод в резерв Л-1<br>Выполнил: Латыпов А.                                      | В процессе          |
| <b>29.04.2025 12:46</b><br>Вывод в резерв Л-1<br>Выполнил: Латыпов А.                                      | Завершено           |
| <b>29.04.2025 12:45</b><br>Вывод в резерв Л-1<br>Выполнил: Латыпов А.                                      | Завершено<br>•••    |
| 28.04.2025 01:21<br>Вывол в резерв Л-1                                                                     | Завершено           |
| 29 04 2025 12:56                                                                                           |                     |
| Вывод в резерв Л-1                                                                                         | ×                   |
| Вывод в резерв Л-1<br>Продолжить выполнение                                                                | ×                   |
| Вывод в резерв Л-1<br>Продолжить выполнение<br>Завершить выполнение                                        | ×                   |
| Вывод в резерв Л-1<br>Продолжить выполнение<br>Завершить выполнение<br>Открыть исходный бланк              | ×<br>×<br>×         |
| Вывод в резерв Л-1<br>Продолжить выполнение<br>Завершить выполнение<br>Открыть исходный бланк<br>Отправить | ×<br>×<br>*<br>1    |

Рис.17 Продолжение выполнения

Продолжите переключения (переключения начнутся с пункта, на котором были приостановлены).

## 4.5. Завершение переключений (статус «приостановлено»)

Выберите «три точки», если просматриваете список или выберите меню, если просматриваете информацию о переключении.

Затем выберите «Завершить выполнение»:

| 17:24                                                                | <i>刻 ③</i> 十 ]           |
|----------------------------------------------------------------------|--------------------------|
| ← Кейс<br>Задания                                                    |                          |
| ۹                                                                    | 1↓ ⊟                     |
| Все                                                                  | риостановлен Завершенные |
| 29.04.2025 12:56<br>Вывод в резерв Л-1<br>Выполнил: Латыпов А        | В процессе               |
| <b>29.04.2025 12:46</b><br>Вывод в резерв Л-1<br>Выполнил: Латыпов А | Завершено<br>•••         |
| <b>29.04.2025 12:45</b><br>Вывод в резерв Л-1<br>Выполнил: Латыпов А | Завершено<br>••••        |
| 28.04.2025 01:21                                                     | Завершено                |
| <b>29.04.2025 12:</b><br>Вывод в резерв Л-1                          | <sup>56</sup> ×          |
| Продолжить выполн                                                    | ение                     |
| Завершить выполне                                                    | ние Х                    |
| Открыть исходный б                                                   | іланк 🗎                  |
| Отправить                                                            | ٦                        |
| $\Diamond$                                                           |                          |

Рис.18 Завершение выполнения

Укажите причину досрочного завершения переключений по бланку

| 17                        | :25                                     |                                  |                             |                  |      |       |      | \$2 (j | \$ <del>}</del> |              |
|---------------------------|-----------------------------------------|----------------------------------|-----------------------------|------------------|------|-------|------|--------|-----------------|--------------|
| ÷                         |                                         | <b>Кей</b><br>Зада               | <b>с</b><br>ния             |                  |      |       |      |        |                 |              |
| С                         | ξ                                       |                                  |                             |                  |      |       |      | ,      | Ì↓              |              |
|                           |                                         | Bce                              |                             | Приос            | тано | влен. | Зав  | ерше   | нные            |              |
| <b>29</b><br>Вь<br>Вь     | <b>За</b><br>Вв                         | і <b>вері</b><br>едите           | <b>иить</b><br>е при        | <b>?</b><br>чину |      |       |      |        |                 |              |
| <b>29</b><br>Вь           | L                                       |                                  |                             |                  |      |       |      |        | _               |              |
| <b>29</b><br>Выл          | од в н<br>юлни                          | л: Лат                           | От                          | гмен<br>А.       | ить  | п     | одти | зерд   | ить             |              |
| <b>28.0</b><br>Выв<br>Вып | <b>04.20</b><br>ю <b>д в р</b><br>юлни. | <b>25 01</b><br>резера<br>п: Лат | <b>:21</b><br>з Л-1<br>ыпов | A.               |      |       | Заве | ршен   | o               | • • •        |
| 28.0                      | 04.20                                   | 25 08                            | :37                         |                  |      |       | Заве | ршен   | 0               |              |
| Я                         | )                                       | • <i>*</i> /}•                   | Ê                           | ]                | æ    | (     | 2    | ලි     | •               | $\odot$      |
| Й                         | Ц                                       | У³                               | $\mathbf{K}^{4}$            | e⁵               | H    | Γ     | ш    | щ      | з°              | x            |
| φ                         | ы                                       | в                                | а                           | п                | р    | 0     | Л    | д      | ж               | э            |
| ŷ                         | я                                       | ч                                | С                           | м                | И    | Т     | ь    | б      | ю               | $\bigotimes$ |
| #1?                       | •                                       | €                                | ,                           | <                | Русс | кий > | Ŷ    |        |                 | ~            |
|                           |                                         | $\bigtriangledown$               |                             |                  |      |       |      | Ξ      |                 |              |

Рис.19 Описание причины

## 4.6. Просмотр исходного бланка

Выберите «три точки», если просматриваете список или выберите меню, если просматриваете информацию о переключении.

Выберите «Открыть исходный бланк»:

| 17:24                                                                 | <b>※ ③ ナ</b> 🗎     |
|-----------------------------------------------------------------------|--------------------|
| ← Кейс<br><sub>Задания</sub>                                          |                    |
| ۹                                                                     | î↓ ⊟               |
| Все Приоста                                                           | новлен Завершенные |
| <b>29.04.2025 12:56</b><br>Вывод в резерв Л-1<br>Выполнил: Латыпов А. | В процессе         |
| <b>29.04.2025 12:46</b><br>Вывод в резерв Л-1<br>Выполнил: Латыпов А. | Завершено<br>•••   |
| <b>29.04.2025 12:45</b><br>Вывод в резерв Л-1<br>Выполнил: Латыпов А. | Завершено<br>•••   |
| 28.04.2025 01:21                                                      | Завершено          |
| <b>29.04.2025 12:56</b><br>Вывод в резерв Л-1                         | ×                  |
| Продолжить выполнение                                                 | ⊳                  |
| Завершить выполнение                                                  | ×                  |
| Открыть исходный бланк                                                |                    |
| Отправить                                                             | Û                  |
|                                                                       |                    |

Рис.20 Выбор исходного бланка

Для возврата к предыдущему окну нажмите кнопку «назад».

| 17.23                    |                            | ×           | ्रे के 🗲 🛯              |
|--------------------------|----------------------------|-------------|-------------------------|
| ← 29<br>⊓p               | 04.2025 12<br>мотр задания | 2:46:31     | $\equiv$                |
| Деі<br>Электроук<br>Кейс | йствия Ин-                 | формация    |                         |
| Номер бл                 | анка                       |             |                         |
| Название<br>Вывод в рез  | верв Л-1                   |             |                         |
| Статус<br>Завершено:     | 6/6                        |             |                         |
| Дата и вр<br>29.04.2025  | емя начала —<br>12:46:31   |             |                         |
| Дата и вр<br>29.04.2025  | емя окончани<br>12:55:53   | я ———       |                         |
| Переклю<br>Латыпов А.    | чение произво              | одил        |                         |
| Проверил<br>Максимов В   | і и переключе<br>В.В.      | ние разреши | ۱                       |
| <b>Г</b> лавная          | : <del>  </del><br>Задания | Бланки      | <b>ССС</b><br>Настройки |
|                          | 3 0                        | ) :         |                         |

Рис.21 Возврат к предыдущему окну

#### 5. Работа с бланками

Функционал Приложения предусматривает возможность просмотра и редактирования бланков переключений.

Бланки представляются в виде списков типовых и пользовательских бланков, а также черновиков.

Списки отсортированы согласно нумерации.

Типовые бланки переключений создаются Администратором.

Пользовательские бланки создаются пользователями на основе черновиков.

Пользователи могут видеть все типовые и пользовательские бланки, свои черновики.

Пользователи не могут видеть черновики бланков других пользователей.

#### 5.1. Фильтрация данных

Выберите электроустановку из списка.

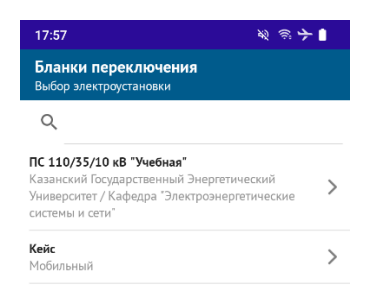

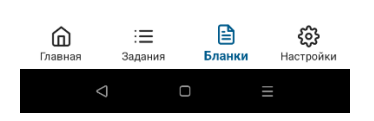

Рис.22 Выбор электроустановки

Сформируйте список по типу: все/типовые/пользовательские/черновики.

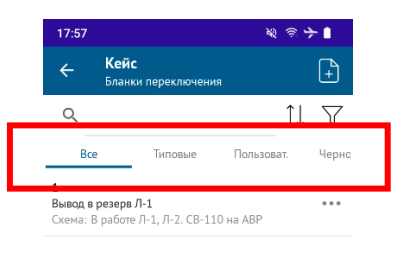

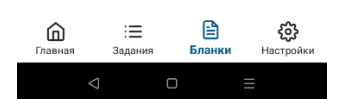

Рис. 23 Формирование списка

Выберите автора бланка (при необходимости).

| 8:53 🛇 🔹 🗐                                                         | •⊿∎                          |
|--------------------------------------------------------------------|------------------------------|
| ← Кейс<br>Бланки переключения                                      | +                            |
| ۹                                                                  | $\uparrow \downarrow \nabla$ |
| Все Типовые Пользоват.                                             | Черновики                    |
| 1<br>Вывод в резерв Л-1<br>Схема: В работе Л-1, Л-2, СВ-110 на АВР |                              |
|                                                                    |                              |
|                                                                    |                              |
|                                                                    |                              |
|                                                                    |                              |
|                                                                    |                              |
|                                                                    |                              |
| Фильтры                                                            | ×                            |
| Поиск по автору                                                    |                              |
|                                                                    | Применить                    |
|                                                                    |                              |

Рис. 24 Поиск бланка по автору

### 5.2. Просмотр информации в списке

При просмотре информации в виде списка на экран выводится следующая информация:

- Номер бланка.
- Задание.
- Схема электроустановки.

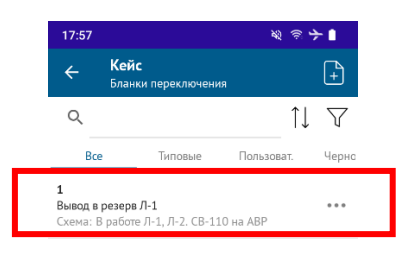

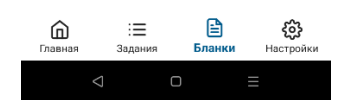

Рис.25 Просмотр информации

#### 5.3. Просмотр информации о бланке

После выбора интересующего бланка можно посмотреть информацию о бланке. Список действий:

| <ul> <li>К<sup>№</sup> 1<br/>Просмотр бланка</li> <li>Действия Параметры</li> <li>ПАНЕЛЬ УПРАВЛЕНИЯ / SA4 УПРАВЛЕНИЕ АВР<br/>Перевести в положение "выведено"</li> <li>ПАНЕЛЬ УПРАВЛЕНИЯ / SA3 УПРАВЛЕНИЕ СВ-110<br/>Перевести в положение "ВКЛ"</li> <li>ПАНЕЛЬ УПРАВЛЕНИЯ / CB-110<br/>Проверить включенное положение</li> <li>ПАНЕЛЬ УПРАВЛЕНИЯ / SA1 УПРАВЛЕНИЕ В-110<br/>Л-1<br/>Перевести в положение "ОТКЛ"</li> <li>ПАНЕЛЬ УПРАВЛЕНИЯ / В-110 Л-1<br/>Проверить отключение "ОТКЛ"</li> <li>ПАНЕЛЬ УПРАВЛЕНИЯ / В-110 Л-1<br/>Проверить отключение / SA1 УПРАВЛЕНИЕ В-110<br/>Л-1<br/>Вывесств плакат "НЕ ВКЛЮЧАТЫ РАБОТА НА<br/>ЛИНИИ"</li> </ul>                                                                                                    | 18: | :01                                                         | ;                                      | & ③ ┣ ■                       |
|----------------------------------------------------------------------------------------------------|-----|-------------------------------------------------------------|----------------------------------------|-------------------------------|
| Действия         Параметры           1         ПАНЕЛЬ УПРАВЛЕНИЯ / SA4 УПРАВЛЕНИЕ АВР<br>Перевести в положение "выведено"           2         ЛАНЕЛЬ УПРАВЛЕНИЯ / SA3 УПРАВЛЕНИЕ СВ-110<br>Перевести в положение "ВКЛ"           3         ПАНЕЛЬ УПРАВЛЕНИЯ / CB-110<br>Проверить включенное положение           4         ПАНЕЛЬ УПРАВЛЕНИЯ / SA1 УПРАВЛЕНИЕ В-110<br>Л-1           7         ПАНЕЛЬ УПРАВЛЕНИЯ / SA1 УПРАВЛЕНИЕ В-110<br>Л-1           8         Панель УПРАВЛЕНИЯ / В-110 Л-1           9         ПАНЕЛЬ УПРАВЛЕНИЯ / SA1 УПРАВЛЕНИЕ В-110<br>Л-1           9         ПАНЕЛЬ УПРАВЛЕНИЯ / SA1 УПРАВЛЕНИЕ В-110<br>Л-1           9         Вивессть плакат "НЕ ВКЛЮЧАТЫ РАБОТА НА<br>ЛИНИИ"                                                                                                    | ÷   | № 1<br>Просмотр бланка                                      | 1                                      | ≡                             |
| ПАНЕЛЬ УПРАВЛЕНИЯ / SA4 УПРАВЛЕНИЕ АВР           Перевести в положение "выведено"           ПАНЕЛЬ УПРАВЛЕНИЯ / SA3 УПРАВЛЕНИЕ СВ-110           Перевести в положение "ВКЛ"           ПАНЕЛЬ УПРАВЛЕНИЯ / CB-110           Проверить включенное положение           ПАНЕЛЬ УПРАВЛЕНИЯ / SA1 УПРАВЛЕНИЕ B-110           Ланель УПРАВЛЕНИЯ / SA1 УПРАВЛЕНИЕ B-110           Л-1           Перевести в положение "ОТКЛ"           5         ПАНЕЛЬ УПРАВЛЕНИЯ / SA1 УПРАВЛЕНИЕ B-110           Проверить отключение "ОТКЛ"           5         ПАНЕЛЬ УПРАВЛЕНИЯ / SA1 УПРАВЛЕНИЕ B-110           Проверить отключение "ОККЛ"           5         ПАНЕЛЬ УПРАВЛЕНИЯ / SA1 УПРАВЛЕНИЕ B-110           Проверить отключенкое положение           6         ПАНЕЛЬ УПРАВЛЕНИЯ / SA1 УПРАВЛЕНИЕ B-110           Л-1         Вывесить плакат "НЕ ВКЛЮЧАТЫ РАБОТА НА ЛИНИИ" |     | Действия Па                                                 | араметры                               |                               |
| <ul> <li>ПАНЕЛЬ УПРАВЛЕНИЯ / SA3 УПРАВЛЕНИЕ CB-110<br/>Перевести в положение "ВКЛ"</li> <li>ПАНЕЛЬ УПРАВЛЕНИЯ / CB-110<br/>Проверить включенное положение</li> <li>ПАНЕЛЬ УПРАВЛЕНИЯ / SA1 УПРАВЛЕНИЕ B-110<br/>Л-1<br/>Перевести в положение "ОТКЛ"</li> <li>ПАНЕЛЬ УПРАВЛЕНИЯ / B-110 Л-1<br/>Проверить отключенкое положение</li> <li>ПАНЕЛЬ УПРАВЛЕНИЯ / SA1 УПРАВЛЕНИЕ B-110<br/>Л.1<br/>Вывесить плакат "НЕ ВКЛЮЧАТЫ РАБОТА НА<br/>ЛИНИИ"</li> </ul>                                                                                                    | 1   | ПАНЕЛЬ УПРАВЛЕНИЯ<br>Перевести в положени                   | I / SA4 УПРАВ<br>не "выведено"         | ЛЕНИЕ АВР                     |
| 3         ПАНЕЛЬ УПРАВЛЕНИЯ / СВ-110<br>Проверить включенное положение           4         ПАНЕЛЬ УПРАВЛЕНИЯ / SA1 УПРАВЛЕНИЕ В-110<br>Л-1           5         ПАНЕЛЬ УПРАВЛЕНИЯ / S-11 УПРАВЛЕНИЕ           6         ПАНЕЛЬ УПРАВЛЕНИЯ / SA1 УПРАВЛЕНИЕ В-110<br>ЛИНИИ                                                                                                    | 2   | ПАНЕЛЬ УПРАВЛЕНИЯ<br>Перевести в положени                   | <b>1 / SA3 УПРАВ</b><br>1е "ВКЛ"       | ЛЕНИЕ СВ-110                  |
| <ul> <li>ПАНЕЛЬ УПРАВЛЕНИЯ / SA1 УПРАВЛЕНИЕ В-110<br/>Л-1<br/>Перевести в положение "ОТКЛ"</li> <li>ПАНЕЛЬ УПРАВЛЕНИЯ / В-110 Л-1<br/>Проверить отключенное положение</li> <li>ПАНЕЛЬ УПРАВЛЕНИЯ / SA1 УПРАВЛЕНИЕ В-110<br/>Л-1<br/>Вывескить плакат "НЕ ВКЛЮЧАТЫ РАБОТА НА<br/>ЛИНИИ"</li> </ul>                                                                                                    | 3   | ПАНЕЛЬ УПРАВЛЕНИЯ<br>Проверить включенно                    | а/св-110<br>не положение               |                               |
| <ul> <li>ПАНЕЛЬ УПРАВЛЕНИЯ / В-110 Л-1<br/>Проверить отключенное положение</li> <li>ПАНЕЛЬ УПРАВЛЕНИЯ / SA1 УПРАВЛЕНИЕ В-110<br/>Л-1<br/>Вывесить плакат "НЕ ВКЛЮЧАТЫ РАБОТА НА<br/>ЛИНИИ"</li> </ul>                                                                                                    | 4   | ПАНЕЛЬ УПРАВЛЕНИЯ<br>Л-1<br>Перевести в положени            | <b>і / SA1 УПРАВ</b><br>1e "ОТКЛ"      | ЛЕНИЕ В-110                   |
| 6 ПАНЕЛЬ УПРАВЛЕНИЯ / SA1 УПРАВЛЕНИЕ В-110<br>Л-1<br>Вывесить плакат "НЕ ВКЛЮЧАТЫ РАБОТА НА<br>ЛИНИИ"                                                                                                    | 5   | ПАНЕЛЬ УПРАВЛЕНИЯ<br>Проверить отключенн                    | <b>I / B-110 Л-1</b><br>ое положение   |                               |
|                                                                                                    | 6   | ПАНЕЛЬ УПРАВЛЕНИЯ<br>Л-1<br>Вывесить плакат "НЕ В<br>ЛИНИИ" | <b>∛ / SA1 УПРАВ</b> .<br>3КЛЮЧАТЬ! РА | <b>ЛЕНИЕ В-110</b><br>БОТА НА |
|                                                                                                    |     |                                                             |                                        |                               |
|                                                                                                    | Гл  | іавная Задания                                              | Бланки                                 | <b>соз</b><br>Настройки       |
| іші і                                                                                                    |     |                                                             |                                        |                               |

Рис.26 Просмотр списка действий

А также параметры бланка:

- Номер бланка.
- Наименование электроустановки.
- Задание.
- Схема электроустановки.
- ФИО автора.
- Дата создания.

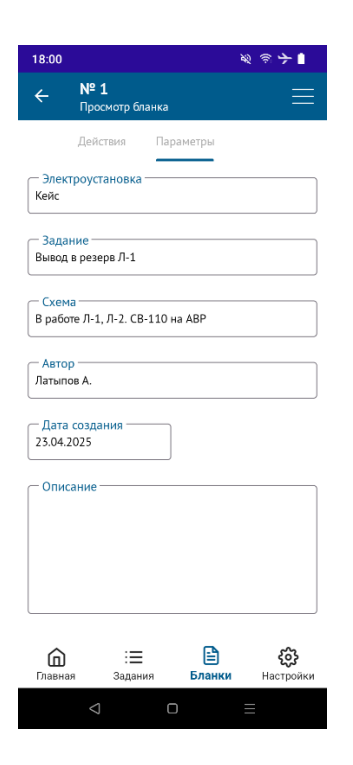

Рис.27 Просмотр параметров

### 5.4. Создание нового бланка

Для создания нового бланка нажмите значок для создания нового бланка:

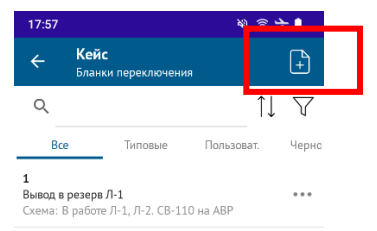

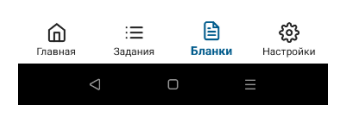

#### Рис.28 Создание нового бланка

Заполните обязательные поля (задание, номер, схема):

| 18:01          | <b>श्व क 🔶 </b>                                    |  |
|----------------|----------------------------------------------------|--|
| ÷              | № Р-29042025-060146<br>Создание бланка             |  |
| — Элек<br>Кейс | троустановка                                       |  |
| _ Зада         | ние                                                |  |
| Р-2904         | ep<br>42025-060146                                 |  |
| * Вве,         | дите номер (если не походит сгенерированный)<br>на |  |
| — Опис         | ание                                               |  |
|                |                                                    |  |

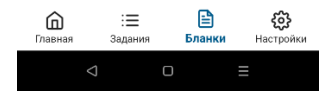

Рис.29 Заполнение информации

#### 5.5. Добавление действия в бланк

Добавьте действия через «Добавить действие»:

| 18:      | 02                                                                                                  | Ø ③ <b>→</b> ■          |
|----------|----------------------------------------------------------------------------------------------------|-------------------------|
| ÷        | № Р-29042025-06025<br>Редактирование бланка                                                         | = 6                     |
|          | Действия Параметры                                                                                  |                         |
| 1        | ПАНЕЛЬ УПРАВЛЕНИЯ / SA4<br>УПРАВЛЕНИЕ АВР<br>Перевести в положение "выведено"                       | <b>\</b>                |
| 2        | ПАНЕЛЬ УПРАВЛЕНИЯ / SA3<br>УПРАВЛЕНИЕ CB-110<br>Перевести в положение "ВКЛ"                         |                         |
| 3        | ПАНЕЛЬ УПРАВЛЕНИЯ / CB-110<br>Проверить включенное положение                                        | $\Leftrightarrow$       |
| 4        | ПАНЕЛЬ УПРАВЛЕНИЯ / SA1<br>УПРАВЛЕНИЕ В-110 Л-1<br>Перевести в положение "ОТКЛ"                     |                         |
| 5        | ПАНЕЛЬ УПРАВЛЕНИЯ / В-110 Л-1<br>Проверить отключенное положение                                    | ÷                       |
| 6        | ПАНЕЛЬ УПРАВЛЕНИЯ / SA1<br>УПРАВЛЕНИЕ В-110 Л-1<br>Вывесить плакат "НЕ ВКЛЮЧАТЫ<br>РАБОТА НА ЛИНИИ" | $\Leftrightarrow$       |
|          |                                                                                                    |                         |
|          | Добавить действия                                                                                   |                         |
| (<br>Гла | авная Задания <b>Бланки</b>                                                                         | <b>соз</b><br>Настройки |
|          |                                                                                                    | ≡                       |

Рис.30 Режим добавления действия

Для этого выберите объект воздействия:

| 18:03                    |                                     | ≈ ⇒ ∎                   |
|--------------------------|-------------------------------------|-------------------------|
| ÷                        | <b>Кейс</b><br>Выбор объекта воздей | іствия                  |
| Q                        |                                     |                         |
| Мест                     | оположение                          |                         |
| <b>SA1 УПР</b><br>Панель | РАВЛЕНИЕ В-110 Л-1<br>УПРАВЛЕНИЯ    |                         |
| <b>СВ-110</b><br>ПАНЕЛЬ  | УПРАВЛЕНИЯ                          |                         |
| <b>SA3 УПР</b><br>Панель | РАВЛЕНИЕ СВ-110<br>УПРАВЛЕНИЯ       |                         |
| <b>В-110 Л</b><br>Панель | -2<br>УПРАВЛЕНИЯ                    |                         |
| <b>SA4 УПР</b><br>ПАНЕЛЬ | РАВЛЕНИЕ АВР<br>УПРАВЛЕНИЯ          |                         |
| SA2 УПР<br>Панель        | РАВЛЕНИЕ В-110 Л-2<br>УПРАВЛЕНИЯ    |                         |
| <b>В-110 Л</b><br>ПАНЕЛЬ | - <b>1</b><br>УПРАВЛЕНИЯ            |                         |
|                          |                                     |                         |
| <b>П</b><br>Главна       | : <b>三</b><br>ія Задания І          | <b>Бланки</b> Настройки |
|                          | ⊲ □                                 | ≡                       |

Рис.31 Выбор объекта воздействия

Воспользуйтесь поиском по наименованию (при необходимости):

| ← Ke                           | йс                         |     |   |  |
|--------------------------------|----------------------------|-----|---|--|
| 0                              |                            |     |   |  |
| ~                              |                            |     |   |  |
|                                |                            |     |   |  |
| [                              |                            |     | ] |  |
| SA1 УПРАВЛ                     | ЕНИЕ В-110 Л-              | 1   |   |  |
| ПАНЕЛЬ УПР                     | АВЛЕНИЯ                    |     |   |  |
| CB-110                         | 0.000                      |     |   |  |
| ПАНЕЛЬ УПР                     | АВЛЕНИЯ                    |     |   |  |
| SA3 УПРАВЛ                     | ЕНИЕ СВ-110                |     |   |  |
|                                | АБЛЕПИЯ                    |     |   |  |
| <b>В-110 Л-2</b><br>ПАНЕЛЬ УПР | АВЛЕНИЯ                    |     |   |  |
|                                |                            |     |   |  |
| SA4 УПРАВЛ<br>ПАНЕЛЬ УПР       | <b>ЕНИЕ АВР</b><br>АВЛЕНИЯ |     |   |  |
|                                | ЕНИЕ В.110 Л.              | 2   |   |  |
| ПАНЕЛЬ УПР                     | АВЛЕНИЯ                    | 2   |   |  |
| В-110 Л-1                      |                            |     |   |  |
| ПАНЕЛЬ УПР                     | АВЛЕНИЯ                    |     |   |  |
|                                |                            |     |   |  |
|                                |                            |     |   |  |
|                                |                            | -   |   |  |
| ŵ                              | :=                         | _ 🖹 | 3 |  |

Рис.32 Поиск по наименованию объекта воздействия

Воспользуйтесь выборкой по месту расположения (при необходимости).

| ← Кей<br><sub>Выбо</sub>            | с<br>р объекта воз              | здействия |           |
|-------------------------------------|---------------------------------|-----------|-----------|
| Q                                   |                                 |           |           |
| Местополо                           | жение ———                       |           |           |
| <b>SA1 УПРАВЛЕН</b><br>ПАНЕЛЬ УПРАВ | <b>ІИЕ В-110 Л-</b> :<br>ВЛЕНИЯ | 1         |           |
| <b>СВ-110</b><br>ПАНЕЛЬ УПРАВ       | вления                          |           |           |
| SA3 УПРАВЛЕН<br>ПАНЕЛЬ УПРАВ        | <b>ИЕ СВ-110</b><br>ВЛЕНИЯ      |           |           |
| <b>В-110 Л-2</b><br>ПАНЕЛЬ УПРАВ    | вления                          |           |           |
| <b>SA4 УПРАВЛЕН</b><br>ПАНЕЛЬ УПРАВ | ние авр<br>вления               |           |           |
| SA2 УПРАВЛЕН<br>ПАНЕЛЬ УПРАВ        | <b>ИЕ В-110 Л-</b><br>ВЛЕНИЯ    | 2         |           |
| <b>В-110 Л-1</b><br>ПАНЕЛЬ УПРАВ    | вления                          |           |           |
| 奋                                   | :=                              |           | ŝ         |
| Главная                             | Задания                         | Бланки    | Настройки |

Рис.33 Поиск по расположению объекта воздействия

Выберите варианты действий для добавления в бланк:

| 18:0 | 3 क्षे 🗟 🔶 🗎                                      |
|------|---------------------------------------------------|
| ÷    | <b>SA1 УПРАВЛЕНИЕ В-110 Л-1</b>                   |
| ⊡д   | обавить операции                                  |
|      | Перевести в положение "ОТКЛ"                      |
|      | Перевести в положение "ВКЛ"                       |
| ⊡Д   | обавить операции с плакатами                      |
|      | Вывесить плакат "НЕ ВКЛЮЧАТЬ! РАБОТА НА<br>ЛИНИИ" |
|      | Вывесить плакат "НЕ ВКЛЮЧАТЬ! РАБОТАЮТ<br>ЛЮДИ"   |
|      | Вывесить плакат "ЗАЗЕМЛЕНО"                       |
|      | Снять плакат "НЕ ВКЛЮЧАТЬ! РАБОТАЮТ<br>ЛЮДИ"      |
|      | Снять плакат "НЕ ВКЛЮЧАТЬ! РАБОТА НА<br>ЛИНИИ"    |
|      | Снять плакат "ЗАЗЕМЛЕНО"                          |
| ú    | ີນ ≔ 🗈 ຜື                                         |

Рис.33 Выбор действий

### 5.6. Удаление действия из бланка

Смахните строку с действие влево и подтвердите удаление нажатием на «корзину».

| 18           | 3:04                                                                                              | R 🗟 🗲 🛙                            |
|--------------|---------------------------------------------------------------------------------------------------|------------------------------------|
| ÷            | _ № Р-29042025-06<br>Редактирование бланка                                                        | $\mathbb{B}^{025}\equiv\mathbb{B}$ |
|              | Действия Параметр                                                                                 | ры                                 |
| 1            | ПАНЕЛЬ УПРАВЛЕНИЯ / SA4<br>УПРАВЛЕНИЕ АВР<br>Перевести в положение "выве                          | Флено"                             |
| НЕЛЬ<br>РАВЛ | УПРАВЛЕНИЯ / SA3<br>ЕНИЕ СВ-110<br>ти в положение "ВКЛ"                                           | ⊕ 🗇                                |
| 3            | ПАНЕЛЬ УПРАВЛЕНИЯ / СВ-1<br>Проверить включенное полох                                            | <b>10</b> ↔                        |
| 4            | ПАНЕЛЬ УПРАВЛЕНИЯ / SA1<br>УПРАВЛЕНИЕ В-110 Л-1<br>Перевести в положение "ОТКЛ                    | л'                                 |
| 5            | ПАНЕЛЬ УПРАВЛЕНИЯ / В-11<br>Проверить отключенное поло                                            | <b>10 Л-1</b> ↔                    |
| 6            | ПАНЕЛЬ УПРАВЛЕНИЯ / SA1<br>УПРАВЛЕНИЕ В-110 Л-1<br>Вывесить плакат "НЕ ВКЛЮЧИ<br>РАБОТА НА ЛИНИИ" | ATЬ! ↔                             |
|              |                                                                                                   |                                    |
|              | Добавить дейст                                                                                    | вия                                |
| D            | ба :≡<br>павная Задания Бл                                                                        | нанки Настройки                    |
|              | < □                                                                                               |                                    |

Рис.34 Удаление действия из списка

## 5.7. Перемещение строк в бланке

Захватите строку с действием и переместите, затем отпустите строку в нужном месте:

| 18 | :04 🔌 🗟                                                                                              | <b>≻</b> ∎        |
|----|----------------------------------------------------------------------------------------------------|-------------------|
| ÷  | № Р-29042025-06025<br>Редактирование бланка                                                          | Ð                 |
|    | Действия Параметры                                                                                   |                   |
| 1  | ПАНЕЛЬ УПРАВЛЕНИЯ / SA4<br>УПРАВЛЕНИЕ АВР<br>Перевести в положение "выведено"                        | ⇔                 |
| 2  | ПАНЕЛЬ УПРАВЛЕНИЯ / SA3<br>УПРАВЛЕНИЕ CB-110<br>Перевести в положение "ВКЛ"                          | ¢                 |
| 3  | ПАНЕЛЬ УПРАВЛЕНИЯ / СВ-110<br>Проверить включенное положение                                         | $\Leftrightarrow$ |
| 4  | ПАНЕЛЬ УПРАВЛЕНИЯ / SA1<br>УПРАВЛЕНИЕ B-110 Л-1<br>Перевести в положение "ОТКЛ"                      | $\Leftrightarrow$ |
| 5  | ПАНЕЛЬ УПРАВЛЕНИЯ / В-110 Л-1<br>Проверить отключенное положение                                     | $\Leftrightarrow$ |
| 6  | ПАНЕЛЬ УПРАВЛЕНИЯ / SA1<br>УПРАВЛЕНИЕ В-110 Л-1<br>Вывесить плакат "НЕ ВКЛЮЧАТЬ!<br>РАБОТА НА ЛИНИИ" | $\Leftrightarrow$ |
|    | 4 ПАНЕЛЬ УПРАВЛЕНИЯ / SA1<br>УПРАВЛЕНИЕ В-110 Л-1<br>Перевести в положение "ОТКЛ"                    |                   |
|    | Добавить действия                                                                                    |                   |
| D  | іавная Задания <b>Бланки</b> На                                                                      |                   |
|    |                                                                                                    |                   |

Рис.35 Перемещение строки по списку

## 5.8. Создание копии из существующего бланка

Выберите «три точки», если просматриваете список или выберите меню, если просматриваете информацию о бланке.

Создайте копию бланка.

| 18 | 05 % ল                                                                                      | ÷∎                   |
|----|---------------------------------------------------------------------------------------------|----------------------|
| ÷  | . <b>№ 1</b><br>Просмотр бланка                                                             | $\equiv$             |
|    | Действия Параметры                                                                          |                      |
| 1  | ПАНЕЛЬ УПРАВЛЕНИЯ / SA4 УПРАВЛЕНИ<br>Перевести в положение "выведено"                       | E ABP                |
| 2  | ПАНЕЛЬ УПРАВЛЕНИЯ / SA3 УПРАВЛЕНИ<br>Перевести в положение "ВКЛ"                            | E CB-110             |
| 3  | ПАНЕЛЬ УПРАВЛЕНИЯ / CB-110<br>Проверить включенное положение                                |                      |
| 4  | ПАНЕЛЬ УПРАВЛЕНИЯ / SA1 УПРАВЛЕНИ<br>Л-1<br>Перевести в положение "ОТКЛ"                    | E B-110              |
| 5  | ПАНЕЛЬ УПРАВЛЕНИЯ / В-110 Л-1<br>Проверить отключенное положение                            |                      |
| 6  | панель управления / Sa1 управления<br>л-1<br>Вывесить плакат "НЕ ВКЛЮЧАТЬ! РАБОТА<br>ЛИНИИ" | E <b>B-110</b><br>Ha |
|    |                                                                                             |                      |
| Π  | иступить к выполнению                                                                       | ⊳                    |
| Co | здать копию                                                                                 | G                    |
| 01 | править                                                                                     | t                    |
|    |                                                                                             |                      |

Рис.36 Создание копии бланка

### 5.9. Сохранение изменений

Завершив редактирование нажмите на «дискету».

| -18 | i:04 🔌 🗟                                                                                             | <b>≻</b> ∎            |
|-----|----------------------------------------------------------------------------------------------------|-----------------------|
| ÷   | - № Р-29042025-06025 =<br>Редактирование бланка =                                                    | 6                     |
|     | Действия Параметры                                                                                   |                       |
| 1   | ПАНЕЛЬ УПРАВЛЕНИЯ / SA4<br>УПРАВЛЕНИЕ АВР<br>Перевести в положение "выведено"                        | $\Leftrightarrow$     |
| 2   | ПАНЕЛЬ УПРАВЛЕНИЯ / SA3<br>УПРАВЛЕНИЕ СВ-110<br>Перевести в положение "ВКЛ"                          | $\Leftrightarrow$     |
| 3   | ПАНЕЛЬ УПРАВЛЕНИЯ / CB-110<br>Проверить включенное положение                                         | $\Leftrightarrow$     |
| 4   | ПАНЕЛЬ УПРАВЛЕНИЯ / SA1<br>УПРАВЛЕНИЕ В-110 Л-1<br>Перевести в положение "ОТКЛ"                      | $\Leftrightarrow$     |
| 5   | ПАНЕЛЬ УПРАВЛЕНИЯ / В-110 Л-1<br>Проверить отключенное положение                                     | $\Leftrightarrow$     |
| 6   | ПАНЕЛЬ УПРАВЛЕНИЯ / SA1<br>УПРАВЛЕНИЕ В-110 Л-1<br>Вывесить плакат "НЕ ВКЛЮЧАТЬ!<br>РАБОТА НА ЛИНИИ" | $\Leftrightarrow$     |
|     | 4 ПАНЕЛЬ УПРАВЛЕНИЯ / SA1<br>УПРАВЛЕНИЕ В-110 Л-1<br>Перевести в положение "ОТКЛ"                    |                       |
|     | Добавить действия                                                                                    |                       |
| E   | іавная Задания <b>Бланки</b> На                                                                      | <b>ССЭ</b><br>стройки |
|     |                                                                                                    |                       |

Рис. 37 Сохранение изменений

Выберите необходимое действие при выходе из режима редактируемого бланка:

| 13 | 3:06 ব                                                                                                    | \$\$ \$\$ all \$        |
|----|----------------------------------------------------------------------------------------------------|-------------------------|
| 4  | № <b>Р-30042025-01061</b><br>Редактирование бланка                                                            | = B                     |
| 1  | Действия Параметры<br>ПАНЕЛЬ УПРАВЛЕНИЯ / SA4<br>УПРАВЛЕНИЕ АВР                                               | ¢                       |
| 2  | Перевести в положение выведено<br>ПАНЕЛЬ УПРАВЛЕНИЯ / SA3<br>УПРАВЛЕНИЕ CB-110<br>Перевести в положение 'ВКЛ' | ÷                       |
| 3  | Сохранить измененный бла                                                                                      | анк?                    |
| 4  | Сохранить                                                                                                    |                         |
|    | Не сохранять                                                                                                  |                         |
| 5  | 0                                                                                                    | тменить ,               |
|    | РАБОТА НА ЛИНИИ"                                                                                              |                         |
| 6  | ПАНЕЛЬ УПРАВЛЕНИЯ / В-110 Л-1<br>Проверить отключенное положение                                              | ¢                       |
|    |                                                                                                    |                         |
|    | Добавить действия                                                                                             |                         |
| Г  | Главная Задания Бланки                                                                                        | <b>соз</b><br>Настройки |
|    |                                                                                                    |                         |

Рис.38 Выход с сохранением или без сохранения

## 5.10. Утверждение черновика

Выберите «три точки», если просматриваете список или выберите меню, если просматриваете информацию о бланке.

Выберите «Утвердить» для создания пользовательского бланка из черновика:

| 18:08                                 |                                                             | \$\$ \$\$ \$         | <b>≻</b> ∎ |
|---------------------------------------|-------------------------------------------------------------|----------------------|------------|
| ÷                                     | Кейс<br>Бланки переключения                                 |                      | +          |
| Q                                     |                                                             | î↓                   | $\nabla$   |
| Bce                                   | Типовые                                                     | Пользоват.           | Черно      |
| <b>Р-29042</b><br>Вывод в<br>Схема: В | <b>023-060254</b><br>резеря Л-1<br>гработе Л-1, Л-2, СВ-11С | 29.04.2025<br>на АВР |            |
| <b>Выво</b><br>Р-2904                 | <b>д в резерв Л-1</b><br>2025-060254                        |                      | ×          |
| Утверд                                | ИТЬ                                                         |                      |            |
| Создат                                | ь копию                                                     |                      | G          |
| Отправ                                | зить                                                        |                      | ₾          |
| Удалит                                | ь                                                           |                      | Û          |
|                                       | <u> </u>                                                    |                      |            |

Рис.39 Утверждение черновика

## 5.11. Удаление бланка

Удаление доступно только для черновиков. Для этого выберите «три точки» при просмотре списка. Подтвердите удаление выбрав соответствующий пункт:

| 18:08                                 |                                                             | <i>\$</i> \$ \$ \$   | ≻∎                                       |
|---------------------------------------|-------------------------------------------------------------|----------------------|------------------------------------------|
| ÷                                     | <b>Кейс</b><br>Бланки переключения                          |                      | +                                        |
| Q                                     |                                                             | î↓                   | $\bigtriangledown$                       |
| Bce                                   | Типовые                                                     | Пользоват.           | Черно                                    |
| <b>Р-29042</b><br>Вывод в<br>Схема: В | <b>025-060254</b><br>резерв Л-1<br>гработе Л-1, Л-2. СВ-110 | 29.04.2025<br>на АВР |                                          |
|                                       |                                                             |                      |                                          |
|                                       |                                                             |                      |                                          |
|                                       |                                                             |                      |                                          |
| <b>Выво</b><br>Р-2904                 | <b>д в резерв Л-1</b><br>2025-060254                        |                      | ×                                        |
| Утверд                                | ить                                                         |                      | $\ \ \ \ \ \ \ \ \ \ \ \ \ \ \ \ \ \ \ $ |
| Создат                                | ь копию                                                     |                      | G                                        |
| Отправ                                | зить                                                        |                      | Ĵ                                        |
| Удалит                                | b                                                           |                      | Û                                        |
|                                       | < □                                                         | Ξ                    |                                          |

Рис.40 Удаление черновика бланка

#### 6. Режим выполнения переключений

Переход в режим возможен в случае применения типового или пользовательского бланка. Выход из режима возможен при завершении всех действий или приостановке переключений. Повторный переход в режим возможен при выборе бланка, если переключения были ранее по нему приостановлены.

Пользователь имеет возможность самостоятельно подтвердить выбор объекта при неисправности метки.

## 6.1. Подготовка к выполнению переключений

Выберите «Приступить к выполнению»:

|            | 5                                                                                  | <b>※③子</b> ■                   |
|------------|------------------------------------------------------------------------------------|--------------------------------|
| ÷          | № 1<br>Просмотр бланка                                                             | $\equiv$                       |
|            | Действия Параметры                                                                 |                                |
| 1          | ПАНЕЛЬ УПРАВЛЕНИЯ / SA4 УПРАВ<br>Перевести в положение "выведено"                  | ЛЕНИЕ АВР                      |
| 2          | ПАНЕЛЬ УПРАВЛЕНИЯ / SA3 УПРАВ<br>Перевести в положение "ВКЛ"                       | ЛЕНИЕ СВ-110                   |
| 3          | ПАНЕЛЬ УПРАВЛЕНИЯ / СВ-110<br>Проверить включенное положение                       |                                |
| 4          | ПАНЕЛЬ УПРАВЛЕНИЯ / SA1 УПРАВ<br>Л-1<br>Перевести в положение "ОТКЛ"               | ЛЕНИЕ В-110                    |
| 5          | ПАНЕЛЬ УПРАВЛЕНИЯ / В-110 Л-1<br>Проверить отключенное положение                   |                                |
| 6          | ПАНЕЛЬ УПРАВЛЕНИЯ / SA1 УПРАВ<br>П-1<br>Вывесить плакат "НЕ ВКЛЮЧАТЬ! РА<br>ЛИНИИ" | <b>ЛЕНИЕ В-110</b><br>КБОТА НА |
| _          |                                                                                    | _                              |
| При        | иступить к выполнению                                                              | ⊳                              |
| При        | иступить к выполнению<br>дать копию                                                | ⊳<br>∿                         |
| При<br>Соз | кступить к выполнению<br>дать копию<br>равить                                      | ⊂<br>℃<br>±                    |

Рис.41 Переход в режим выполнения

Выберите ФИО, проверившего бланк и разрешившего переключения:

| 20:07           | © (\$                                                                                           |                                                                                                    |                                                                                                    | \$\$ ③ <b>}</b>                                                 | •    |
|-----------------|-------------------------------------------------------------------------------------------------|----------------------------------------------------------------------------------------------------|----------------------------------------------------------------------------------------------------|-----------------------------------------------------------------|------|
| ÷               | Нача                                                                                            | ло вып                                                                                                    | олнени                                                                                                    | я задаі                                                         | н    |
| — Элек<br>Кейс  | троустан                                                                                        | овка ———                                                                                                    |                                                                                                    |                                                                 |      |
| — Зада<br>Вывод | ние<br>в резерв                                                                                 | Л-1                                                                                                    |                                                                                                    |                                                                 |      |
| — Блан<br>1     | к перекл                                                                                        | ючений —                                                                                                    |                                                                                                    |                                                                 |      |
| — Пере<br>Латып | ов А.                                                                                           | ія произво,                                                                                                    | дит ———                                                                                                    |                                                                 |      |
|                 |                                                                                                 |                                                                                                    |                                                                                                    |                                                                 |      |
| — Про           | зерил и п                                                                                       | ереключен                                                                                                    | ие разреш                                                                                                    | ил                                                              |      |
| — Про           | зерил и п                                                                                       | ереключен                                                                                                    | ие разреш                                                                                                    | ил                                                              |      |
| — Проі          | зерил и п<br>Подтвержа                                                                          | ереключен<br>даю готовно                                                                                          | ние разреш<br>сть к переки                                                                                             | ил                                                              |      |
| — Прог          | зерил и п<br>Подтвержд<br>Подтвержд<br>переключе<br>состояния                                   | ереключен<br>даю готовно<br>даю возмож<br>ений с учёто<br>схемы элек                                              | ие разреш<br>сть к перекл<br>ность прове<br>м режима с<br>гроустановк                                                  | ил<br>пючениям<br>дения<br>лети и текуш<br>и                    | tero |
|                 | зерил и п<br>Подтвержд<br>Тодтвержд<br>тереключе<br>состояния<br>Подтвержд<br>Зоозможнос        | ереключен<br>даю готовно<br>даю возмож<br>ений с учётс<br>схемы элек<br>даю правил<br>тъ их выпол                 | ие разреш<br>стъ к перекл<br>ностъ прове<br>ом режима с<br>гроустановк<br>ьность опер<br>інения                        | ил<br>ночениям<br>дения<br>ети и текуц<br>и<br>аций и           | tero |
|                 | зерил и п<br>Подтвержд<br>Тодтвержд<br>тереключч<br>состояния<br>Подтвержд<br>Зозможнос         | ереключен<br>даю готовно<br>ений с учётт<br>схемы элек<br>схемы элек<br>ть их выпол<br>Подписать                  | ине разреш<br>сть к перекл<br>ность прове<br>м режима с<br>гроустановк<br>ьность опер<br>інения<br>и начать            | ил<br>ночениям<br>дения<br>ни<br>и<br>аций и                    | tero |
| — Прог          | зерил и п<br>Подтвержд<br>Подтвержд<br>ереключе<br>состояния<br>Подтвержд<br>зозможнос<br>зая 3 | ереключен<br>даю готовно<br>даю возмож<br>ений с учёт<br>схемы элек<br>даю правил<br>ть их выпог<br>Подписать<br> | ине разреш<br>стъ к переки<br>ность прове<br>му режима с<br>гроустановк<br>вность опер<br>ннения<br>и начать<br>Бланки | ил<br>ночениям<br>дения<br>ети и текуц<br>и<br>аций и<br>Настрс | цего |

Рис.42 Выбор проверившего бланк и разрешившего переключения

Подтвердите готовность, режима сети, корректность действий (обязательные условия): Страница 27 из 36

| _0.00                    |                                                                                                    |
|--------------------------|----------------------------------------------------------------------------------------------------|
| ÷                        | Начало выполнения задан                                                                                                    |
| – Эле<br>Кейс            | ктроустановка                                                                                                    |
| – Зад<br>Выво,           | цание<br>уд в резерв Л-1                                                                                                    |
| - Бла<br>1               | нк переключений                                                                                                    |
| - Пер<br>Латы            | реключения производит<br>пов А.                                                                                                    |
|                          |                                                                                                    |
| – Про<br>Макс            | оверил и переключение разрешил<br>чимов В.В.                                                                                                    |
| - Про<br>Макс            | оверил и переключение разрешил<br>имов В.В.<br>Подтверждаю готовность к переключениям                                                                                                    |
| - Про<br>Макс            | оверил и переключение разрещил<br>имов В.В.<br>Подтверждаю готовность к переключениям<br>Подтверждаю возможность проведения<br>переключений с учётом режима сети и текущего<br>состояния семы электроустановки                                                                                                    |
| - Про<br>Макс            | зверил и переключение разрешил<br>имов В.В.<br>Подтверждаю готовность к переключениям<br>Подтверждаю возможность проведения<br>переключений с учётом режима сети и текущего<br>осстояния схемы электрустановки<br>Подтверждаю правильность операций и<br>возможность их выполнения                                                       |
| - Про<br>Макс            | зверил и переключение разрешил<br>имов В.В.<br>Подтверждаю готовность к переключениям<br>Подтверждаю возможность проведения<br>переключений с учётом режима сети и текущего<br>состояния схемы электроустановки<br>Подтверждаю правильность операций и<br>возможность их выполнения<br>Подписать и начать                                |
| - Прос<br>Максо<br>Главн | раверил и переключение разрещил<br>имов В.В.<br>Подтверждаю готовность к переключениям<br>подтверждаю возможность проведения<br>переключений сучётом режина сети и текущего<br>остояния сихны электроустановки<br>Подтверждаю правильность операций и<br>возможность их выполнения<br>Подписать и начать<br>ная Задания Бланки Настройки |

Рис.43 Подтверждение готовности

Нажмите «Подписать и начать»:

| 20:0                | ४ 🗟 🗘 🕺 🕸 🕹                                                                                                    |
|---------------------|----------------------------------------------------------------------------------------------------|
| ÷                   | Начало выполнения задан                                                                                                    |
| — Эл<br>Кейс        | ектроустановка<br>-                                                                                                    |
| – За,<br>Выв        | дание<br>од в резерв Л-1                                                                                                    |
| – Бл<br>1           | анк переключений                                                                                                    |
| - Пе                | реключения производит                                                                                                    |
| Лать                | ыпов А.                                                                                                    |
| Лать<br>— Пр<br>Мак | ипов А.<br>оверил и переключение разрешил<br>симов В.В.                                                                                                    |
| Латы<br>– Пр<br>Мак | ипов А.<br>оверил и переключение разрешил<br>симов В.В.<br>Подтверждаю готовность к переключениям                                                                                                    |
| Латы<br>— Пр<br>Мак | ипов А.<br>оверил и переключение разрешил<br>симов В.В.<br>Подтверждаю готовность к переключениям<br>Подтверждаю возможность проведения<br>переключений с учётом режима сети и текуще<br>состояния схемы электроустановки                                                                                                    |
| Лать<br>— Пр<br>Мак | ипов А.           оверил и переключение разрешил           симов В.В.           Подтверждаю готовность к переключениям           Подтверждаю возможность проведения           переключений с учётом режима сети и текуще состояния схемы электроустановки           Подтверждаю правильность операций и возможность их выполнения |
| Лать<br>— Пр<br>Мак | ипов А.<br>оверил и переключение разрешил<br>симов В.В.<br>Подтверждаю готовность к переключениям<br>подтверждаю возможность проведения<br>переключений с учётом режима сети и текуще<br>состояния схемы электроустановки<br>Подтверждаю правильность операций и<br>возможность их выполнения<br>Подписать и начать               |
| Лать<br>— Пр<br>Мак | ипов А.<br>оверил и переключение разрешил<br>симов В.В.<br>Подтверждаю готовность к переключениям<br>Подтверждаю возможность проведения<br>переключений с учётом режима сети и текуще<br>состояния схемы электроустановки<br>Подтверждаю правильность операций и<br>возможность их выполнения<br>Подтисать и начать               |

Рис.44 Подписание бланка

# 6.2. Процесс верификации объектов с помощью приложения

Ознакомьтесь с информацией об объекте воздействия на текущем шаге:

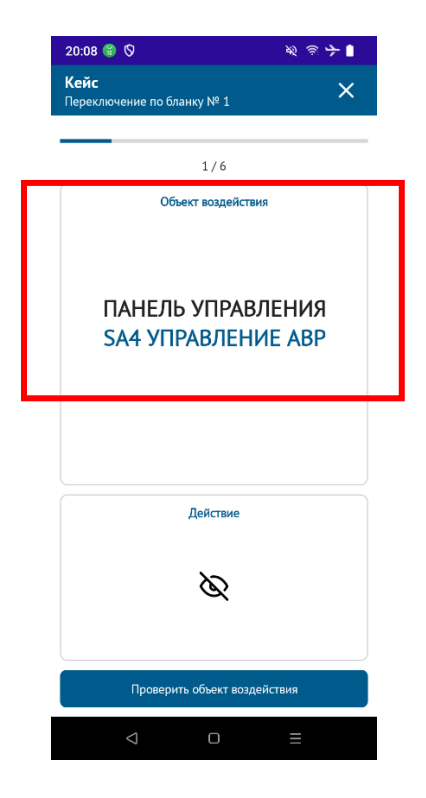

Рис.45 Окно с наименованием объекта воздействия

Найдите указанный объект воздействия в электроустановке. Нажмите «Проверить объект воздействия»:

| 20:08 🗑 🛇                               | <b>※③子</b> [          |
|-----------------------------------------|-----------------------|
| <b>Кейс</b><br>Переключение по бланку № | , ×                   |
| 1/                                      | 6                     |
| Объект воз,                             | действия              |
| ПАНЕЛЬ УП<br>SA4 УПРАВЛ                 | РАВЛЕНИЯ<br>ІЕНИЕ АВР |
| Дейст                                   | вие                   |
| 8                                       | 2                     |
|                                         |                       |
| Проверить объек                         | ат воздействия        |

Рис.46 Переход в режим сканирования метки

Включите фонарик (при необходимости):

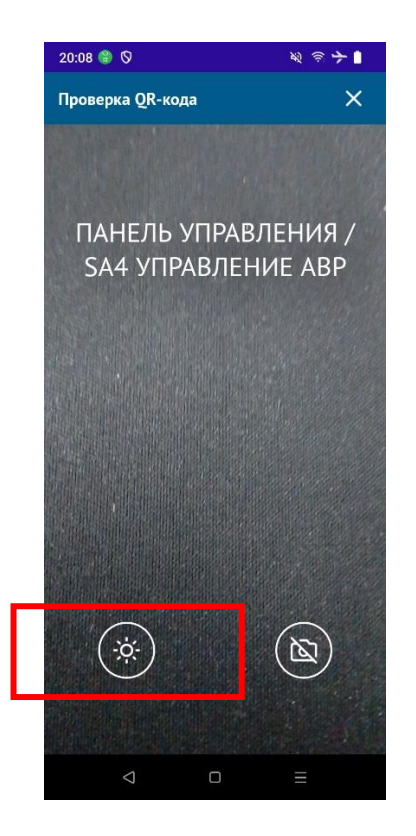

Рис.47 Включение фонарика

Наведите камеру на метку выбранного объекта и дождитесь результата сканирования.

Сканирование одновременно двух и более меток приводит к отрицательному результату верификации.

#### 6.3 Процесс верификации пользователем

В случае неисправности метки или её отсутствии, можно подтвердить выбор самостоятельно. Для этого в режиме сканирования выберите знак неисправности метки:

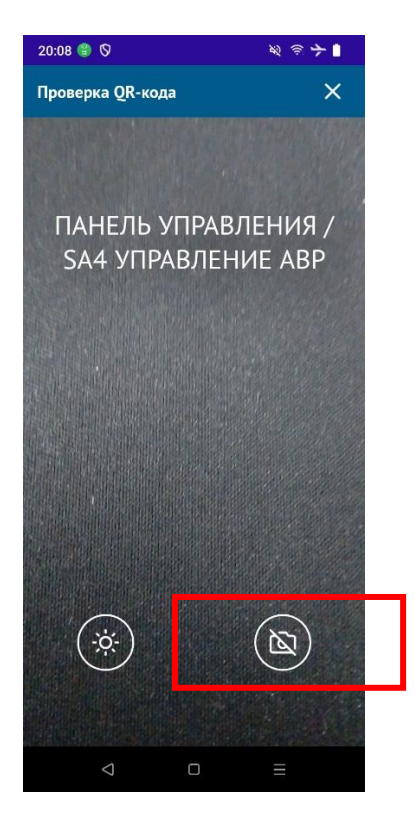

Рис.48 Переход в режим ручного подтверждения выбора

Нажмите «Сделать фото и подтвердить выбор»:

| 20:09 😭 🛇                                 | n 🔊 🔶 🗎       |
|-------------------------------------------|---------------|
| <b>Кейс</b><br>Переключение по бланку № 1 | ×             |
|                                           |               |
| 1/6                                       |               |
| Объект воздействия                        |               |
| ПАНЕЛЬ УПРАВЛ<br>SA4 УПРАВЛЕНИ            | ЕНИЯ<br>Е АВР |
| Действие                                  |               |
|                                           |               |
| Ø                                         |               |
| Сделать фото и подтвердите                | ь выбор       |
|                                           | ≡             |

Рис.49 Переход к фотографированию неисправной метки объекта воздействия

Сделайте снимок объекта воздействия с диспетчерским наименованием и его метки:

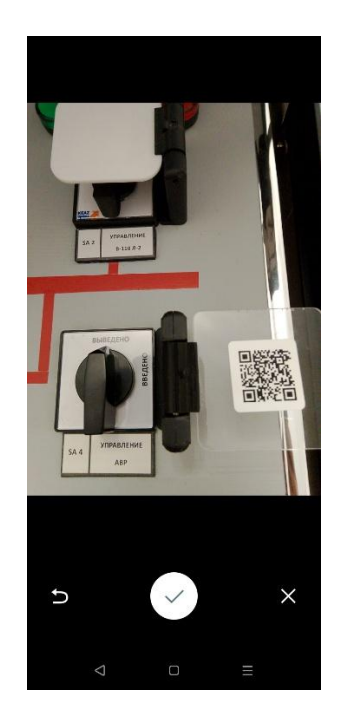

Рис.50 Фотографирование объекта воздействия с диспетчерским наименованием и его метки

Подтвердите корректность фотографии, нажатием на галочку:

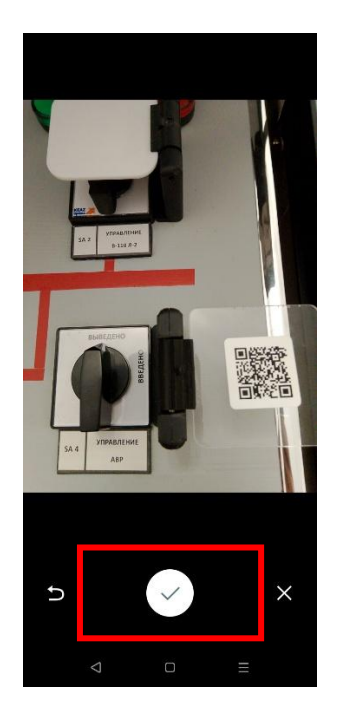

Рис.51 Подтверждение корректности фотографии

### 6.4. Результаты верификации

Ознакомьтесь с результатом верификации:

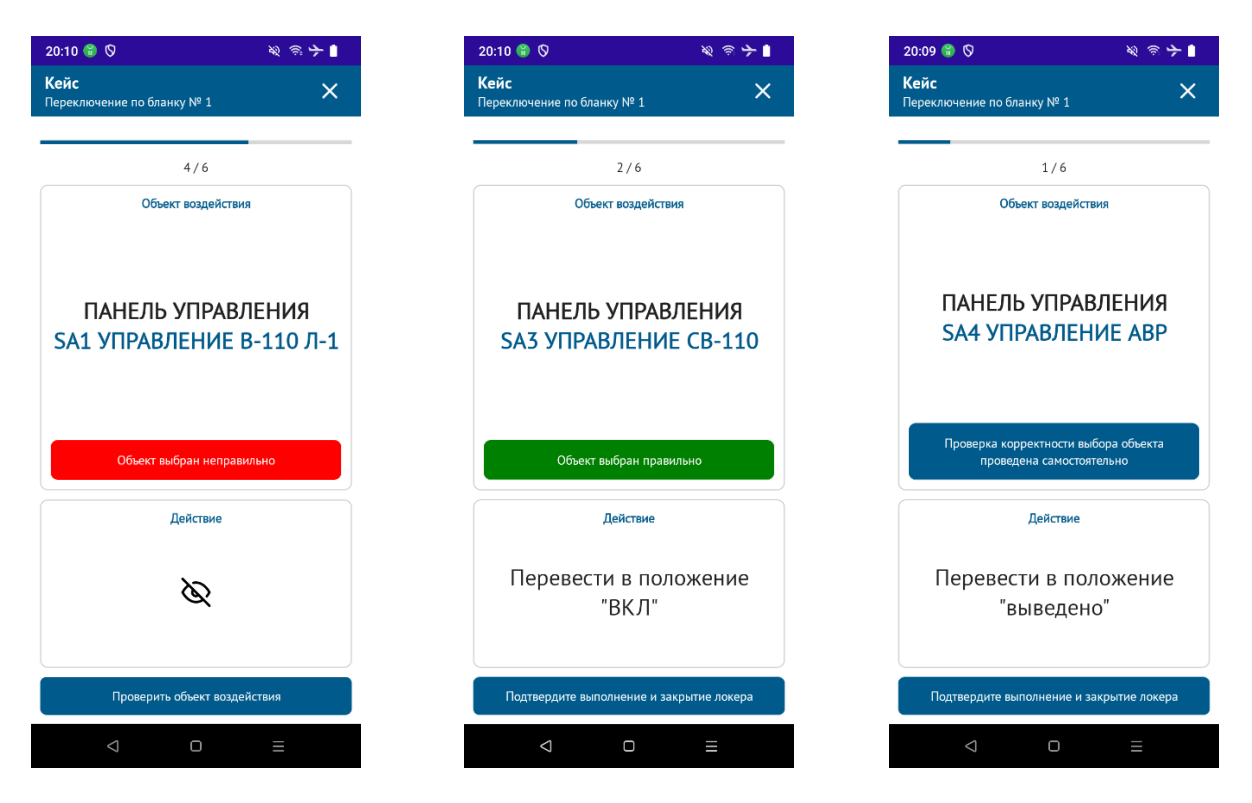

Рис.52 Неуспешная верификация Рис.53 Успешная верификация Рис.54 Ручная верификация

## 6.5. Действия при успешной верификации

Ознакомьтесь с информацией о действии с объектом:

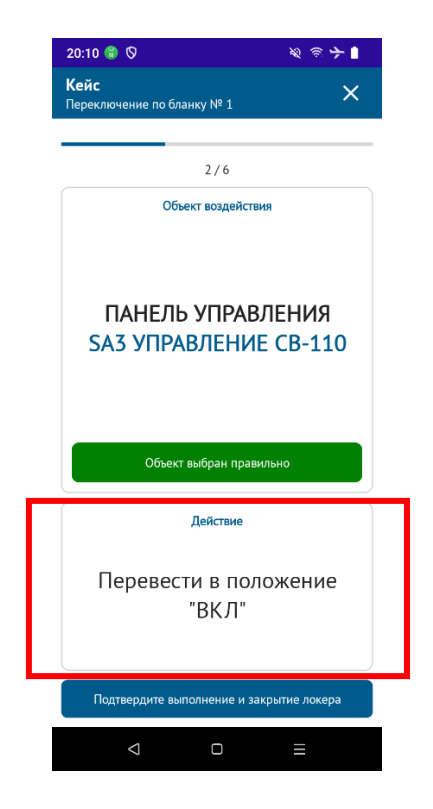

Рис.55 Информация о действии с объектом

Выполните предписанные действия и нажмите «Подтвердить выполнение и закрытие локера» для перехода к следующему шагу:

| 20:10 😭 🛇                                                 | <b>然 ③ 子 1</b>                      |
|-----------------------------------------------------------|-------------------------------------|
| <b>Кейс</b><br>Переключение по бланку № 1                 | ×                                   |
| 2.4                                                       |                                     |
| 276                                                       |                                     |
| Объект воздейст                                           | вия                                 |
| ПАНЕЛЬ УПРА<br>SA3 УПРАВЛЕНИ                              | ВЛЕНИЯ<br>IE CB-110                 |
|                                                           |                                     |
| Объект выбран пра                                         | вильно                              |
| Объект выбран пра<br>Действие                             | вильно                              |
| Объект выбран пра<br>Действие<br>Перевести в по.<br>"ВКЛ" | вильно                              |
| Объект выбран пра<br>Действие<br>Перевести в по.<br>"ВКЛ" | вильно<br>ЛОЖЕНИЕ<br>акрытие локера |

Рис.56 Подтверждение выполнения

### 6.6. Действия при неуспешной верификации

Повторите процесс поиска и проверки до выбора требуемого объекта воздействия.

### 6.7. Завершение и приостановка

Для досрочного завершения переключений по бланку нажмите на крестик:

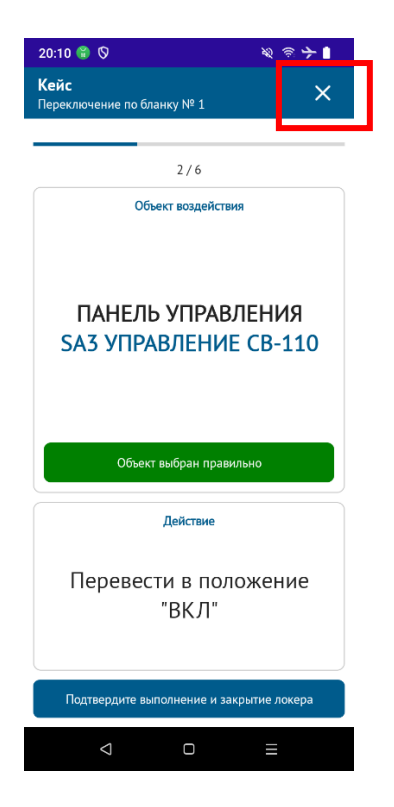

Рис.57 Прекращение переключений

Выберите желаемое действие:

| 20:13 🛞 🛇                                 | २ ् ≈ 🗲 🛯       |
|-------------------------------------------|-----------------|
| <b>Кейс</b><br>Переключение по бланку № 1 | ×               |
|                                           |                 |
| 4/6                                       |                 |
| Объект воздействия                        |                 |
| ПАНЕЛЬ УПРАВЛЕ<br>SA1 УПРАВЛЕНИЕ В-       | ЕНИЯ<br>110 Л-1 |
| Объект выбран неправиль                   | но              |
| Действие                                  |                 |
| Ø                                         |                 |
| Приостановить выполнение                  | 00              |
| Завершить выполнение                      | ×               |
| < □                                       | Ξ               |

Рис.58 Выбор причины

Укажите причины:

| 20:                      | 20:13 🏶 🛇                                 |                               |                      |                          |                               |                               | ;                     | \$<br>\$                 | ÷                        |                  |
|--------------------------|-------------------------------------------|-------------------------------|----------------------|--------------------------|-------------------------------|-------------------------------|-----------------------|--------------------------|--------------------------|------------------|
| <b>Ке</b><br>Пер         | <b>Кейс</b><br>Переключение по бланку № 1 |                               |                      |                          |                               |                               |                       | >                        | <                        |                  |
| _                        |                                           |                               |                      |                          |                               |                               |                       |                          |                          |                  |
|                          |                                           |                               |                      |                          | 4/6                           |                               |                       |                          |                          |                  |
|                          | Пр<br>Вв                                  | иос <sup>.</sup><br>едит      | тано<br>е при        | вить<br>чину             | ?                             |                               |                       |                          |                          |                  |
|                          |                                           |                               |                      |                          |                               |                               |                       |                          | _                        |                  |
|                          |                                           |                               | 0.                   | тмен                     | ить                           | п                             | одте                  | верд                     | ить                      |                  |
| h                        |                                           |                               |                      |                          |                               |                               |                       |                          |                          | 1                |
|                          |                                           |                               |                      |                          |                               |                               |                       |                          |                          |                  |
| L                        |                                           | (                             | )бъек                | г выб                    | ран н                         | еправ                         | ильн                  | D                        |                          |                  |
| ດ                        |                                           | _                             | _                    |                          |                               | _                             |                       | _                        | _                        |                  |
| -                        |                                           | ÷9+                           | Ê                    | ]                        | AB)                           | C                             | 2                     | 6                        | •                        | :                |
| й                        | ц²                                        | y³                            | ľ∎<br>K <sup>4</sup> | )<br>e⁵                  | €<br>H                        | С<br>Г <sup>7</sup>           | с<br>Ш                | Щ                        | 3                        | ⊙<br>x           |
| й<br>ф                   | ц <sup>2</sup><br>Ы                       | <i>у</i> з<br>В               | €<br>κ<br>a          | )<br>e⁵<br>⊓             | €<br>H <sup>°</sup><br>P      | С<br>Г <sup>7</sup><br>О      | с<br>ш<br>л           | <sup>©</sup> щ<br>Д      | з°<br>ж                  | с<br>х<br>Э      |
| й <sup>1</sup><br>Ф      | Ц <sup>2</sup><br>Ы<br>Я                  | У<br>у <sup>3</sup><br>В<br>Ч | t<br>κ<br>a<br>c     | e <sup>s</sup><br>Π<br>Μ | В<br>н°<br>П<br>и             | С<br>Г <sup>7</sup><br>О<br>Т | х<br>ш<br>л           | <sup>©</sup> щ<br>щ<br>б | з°<br>ж<br>Ю             | Э<br>Х<br>Э<br>Х |
| й <sup>1</sup><br>Ф<br>Ф | ц²<br>Ы<br>Я                              | У<br>У <sup>3</sup><br>В<br>Ч | і́∎<br>К<br>а<br>с   | e⁵<br>Π<br>Μ             | В<br>H <sup>6</sup><br>P<br>И | С<br>Г <sup>7</sup><br>О<br>Т | х<br>ш<br>л<br>ь<br>¢ | <sup>®</sup> щ<br>д<br>б | з <sup>°</sup><br>ж<br>Ю | ©<br>×<br>∍<br>× |

Рис.59 Описание причины

# 7. Настройки

**7.1. Выход из учётной записи** Выберите пункт «Выйти»:

| 20:14 🌍 🛇 |      | 1 | \$ ? ≻ ∎ |
|-----------|------|---|----------|
| Настрой   | ки   |   |          |
| Латыпо    | в А. |   |          |
| Электроми | чтер |   |          |
| [→ Выйти  |      |   |          |
|           |      |   |          |
|           |      |   |          |
|           |      |   |          |
|           |      |   |          |
|           |      |   |          |
|           |      |   |          |
|           |      |   |          |
|           |      |   |          |
|           |      |   |          |
|           |      |   |          |
|           |      |   |          |
|           |      |   |          |
| ۵         | :=   |   | ¢3       |

Рис. 60 Выход из учётной записи

⊲ o ≡

## 7.2. Смена пароля

Введите текущий пароль и укажите новый, подтвердите его:

| 10:29 🛇 🗍 🧰                  | ₹⊿ 1        |
|------------------------------|-------------|
| SMARTGU                      | JIDE        |
| Изменение пароля             | ×           |
| Имя пользователя<br>atsanyan |             |
| Текущий пароль               |             |
| Подтверждение пароля         |             |
|                              | Подтвердить |
|                              |             |
|                              |             |
|                              |             |
|                              | -           |

Рис.61 Смена пароля